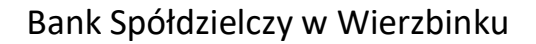

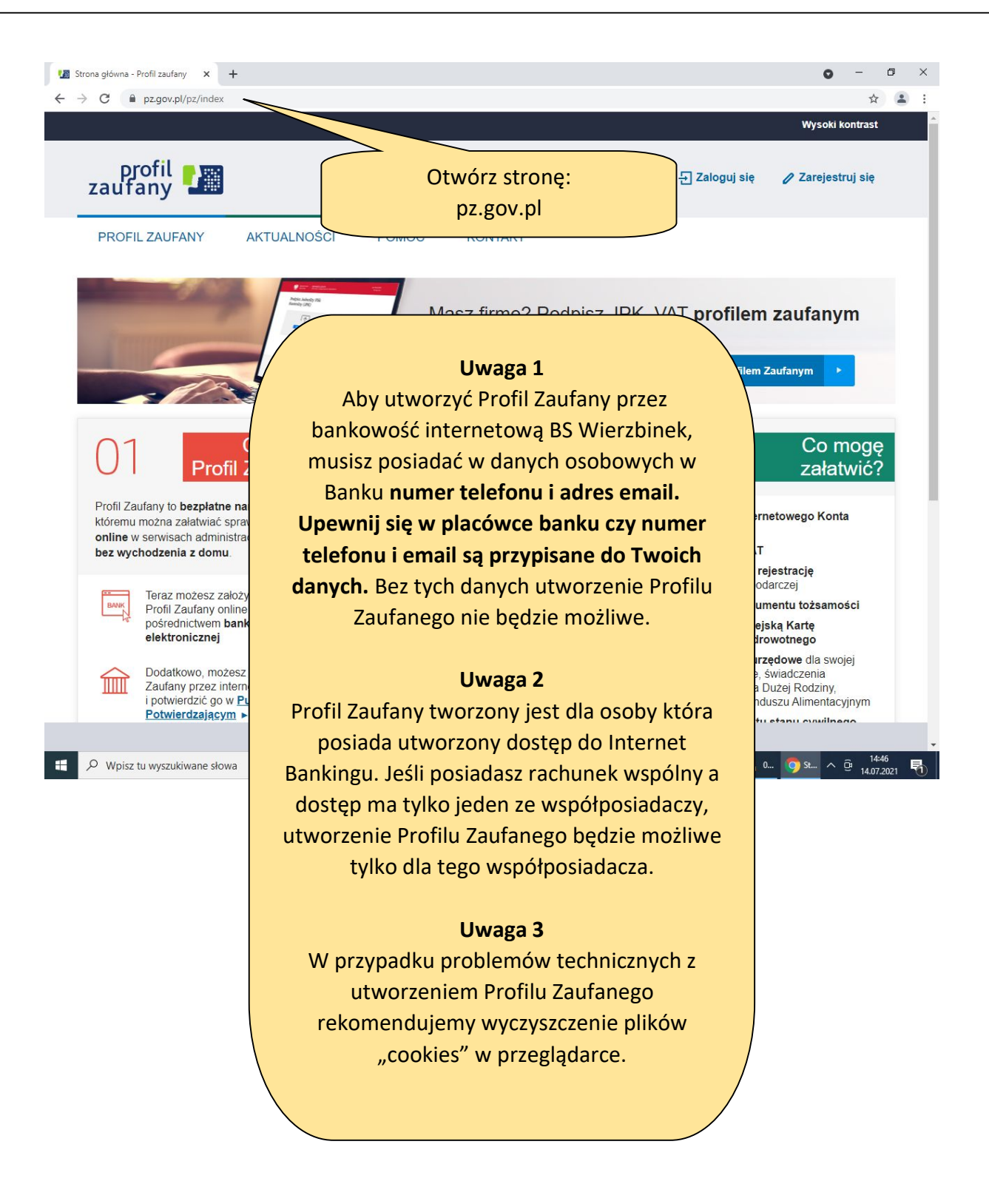

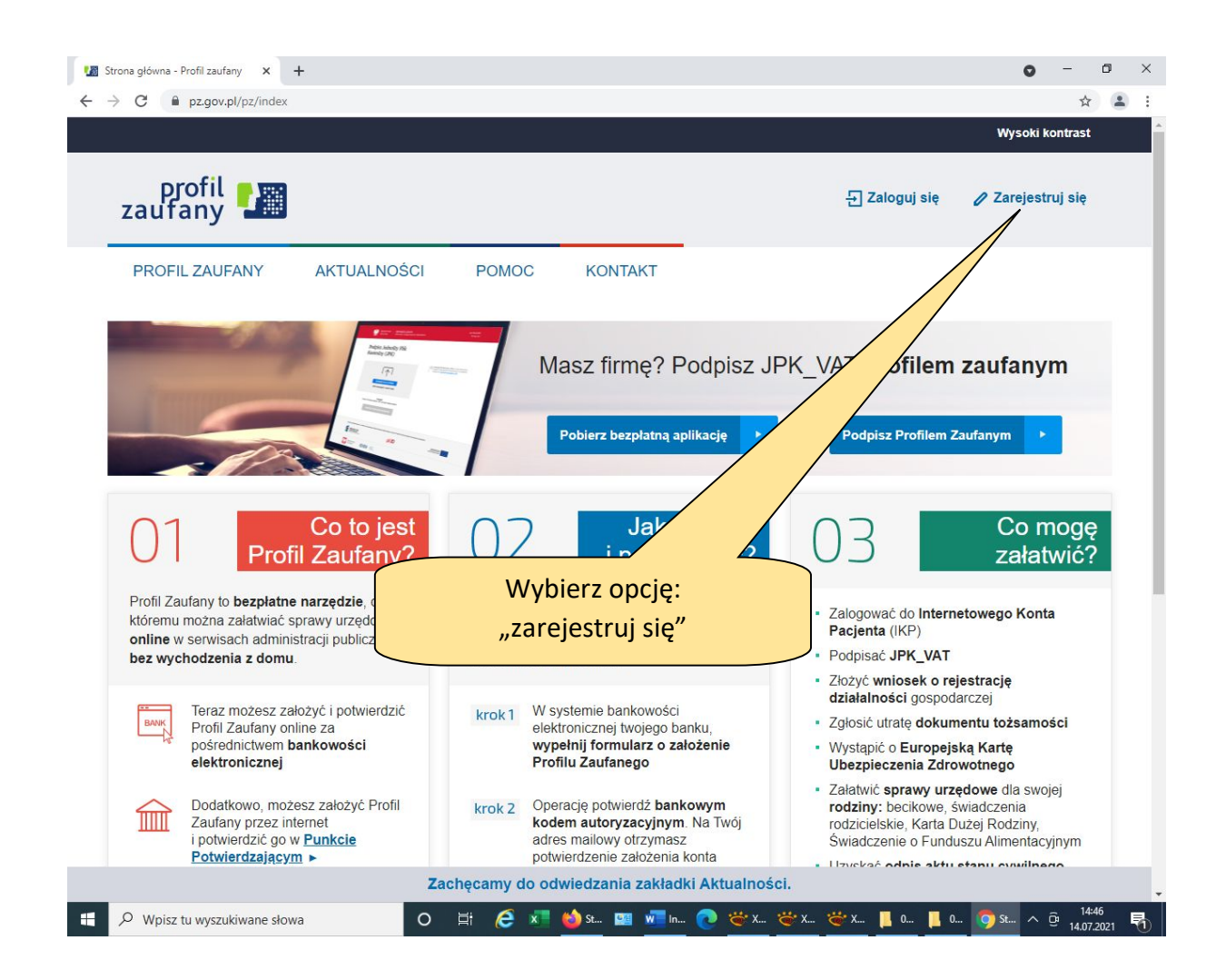

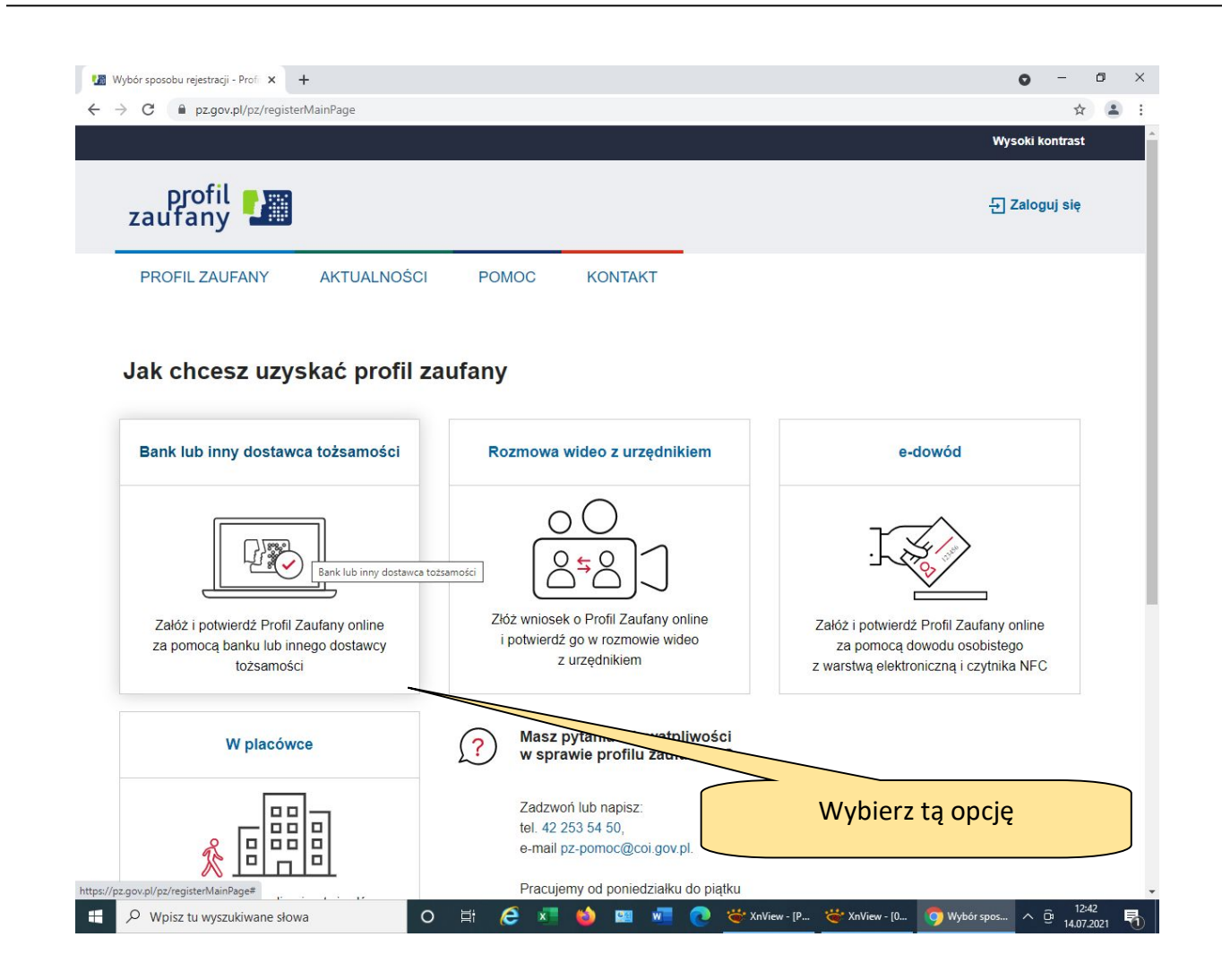

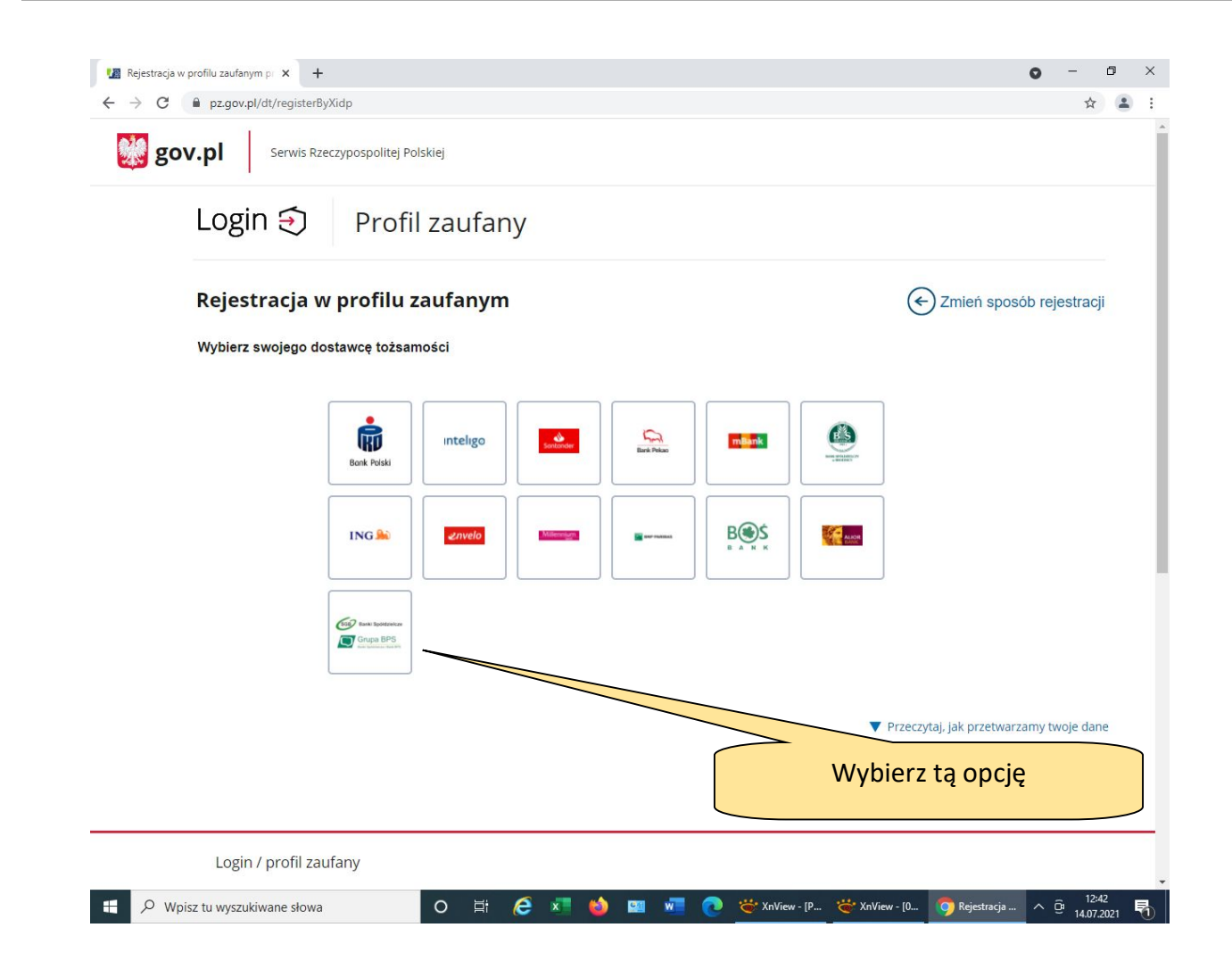

| Rejestracja w profilu zaufanym pr x +                                          | o – 0   |
|--------------------------------------------------------------------------------|---------|
| ← → C                                                                          | \$      |
| gov.pl Serwis Rzeczypospolitej Polskiej                                        |         |
| Login 🔄 Profil zaufany                                                         |         |
| < Powrót                                                                       |         |
| Wybierz swój Bank Spółdzielczy Znajdź swój Bank Spół                           | zielczy |
| Województwo Nazwa banku                                                        |         |
| Wybierz v Lue wierzb                                                           | ٩       |
| Bank Spółdzielczy w Wierzbinku                                                 |         |
| Wyszukujemy i wybieramy<br>"Bank Spółdzielczy w<br>Wierzbinku" ZAREJESTRUJ SIĘ |         |
| Login / profil zaufany                                                         |         |
| ADRES Aktualności Ministerstwo Cyfryzacji                                      |         |
| ul. Królewska 27 Pomoc profil zaufany                                          |         |
| UU-UbU Warszawa Nota prawna<br>NIP 5213621697                                  |         |
| RODO                                                                           |         |

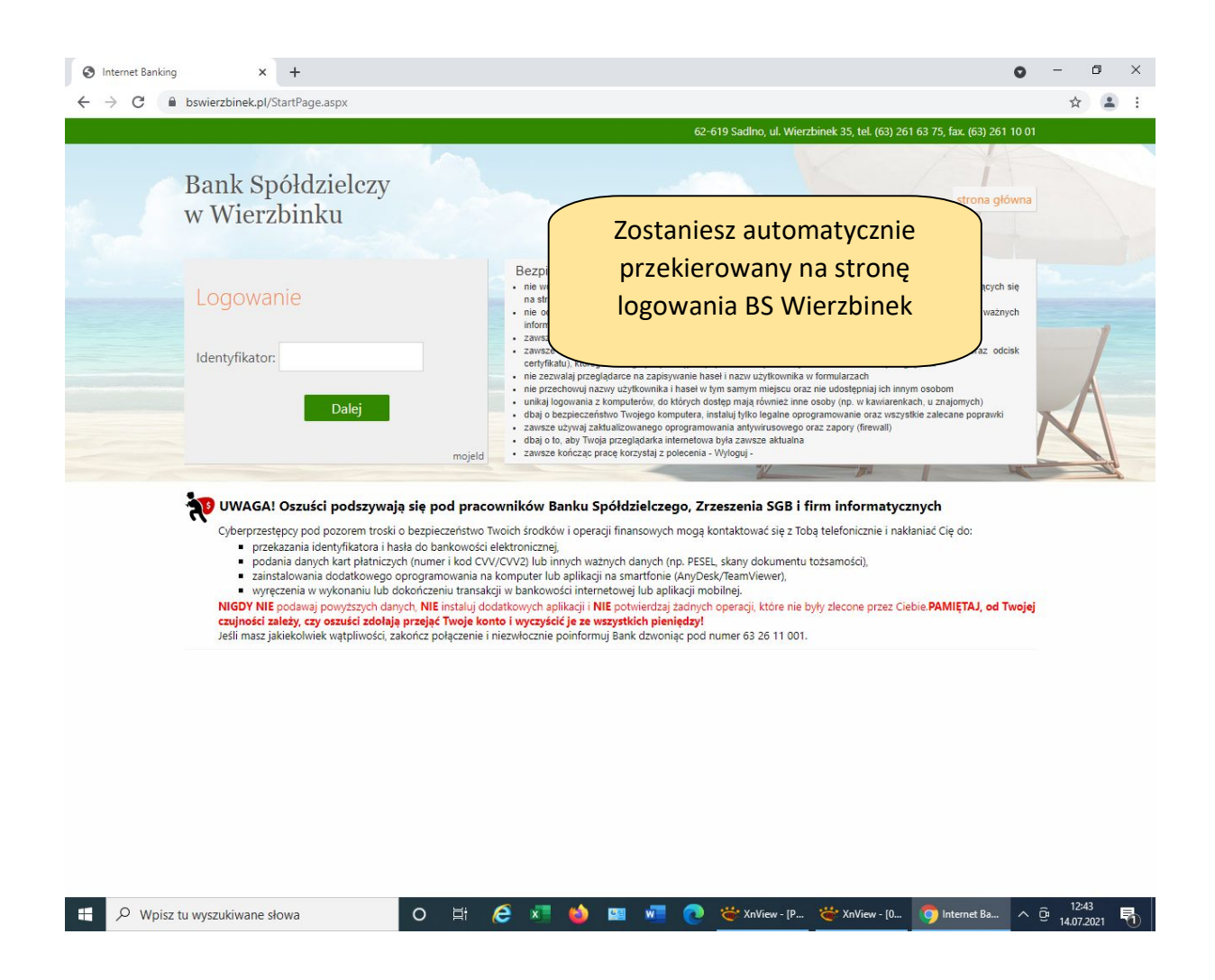

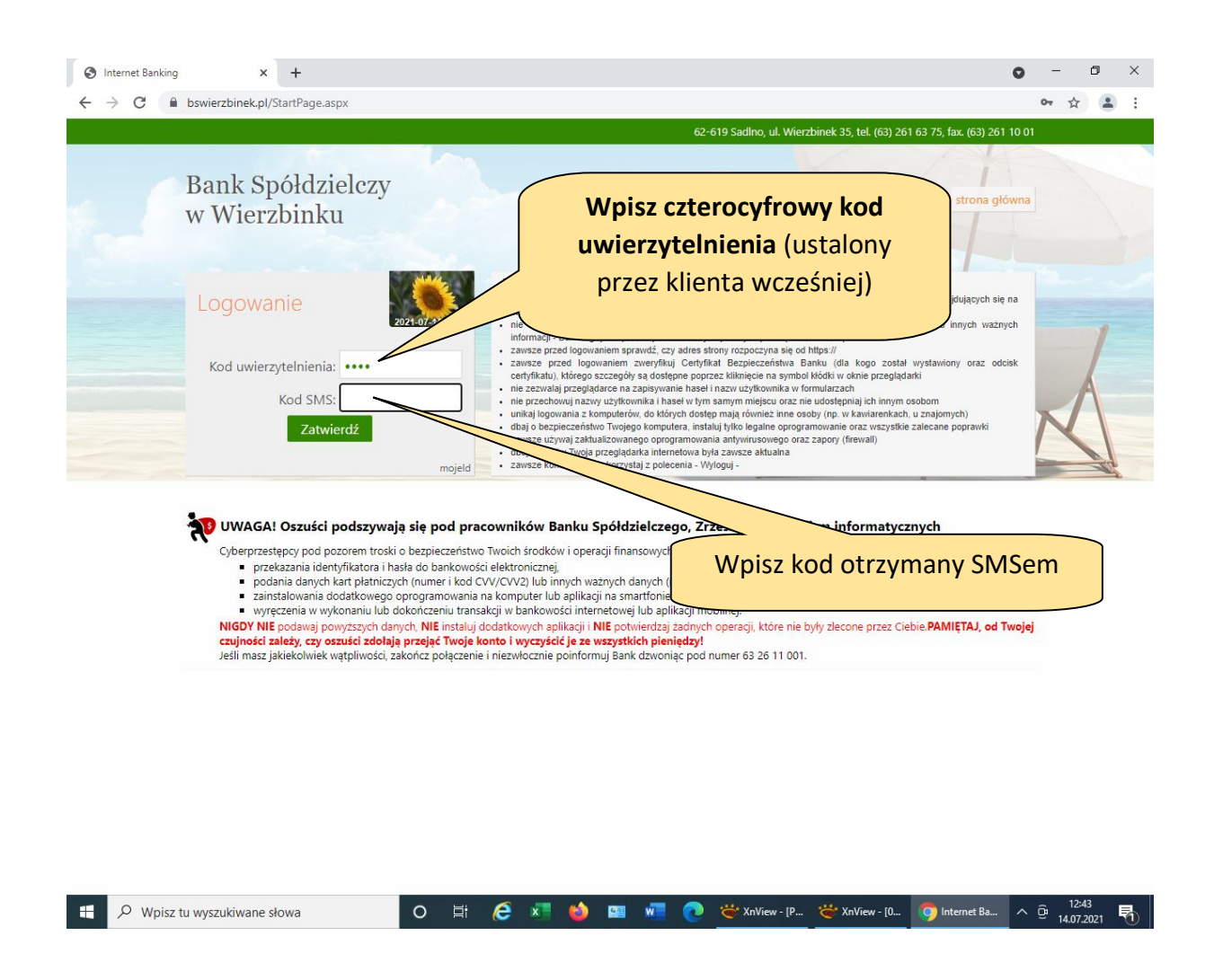

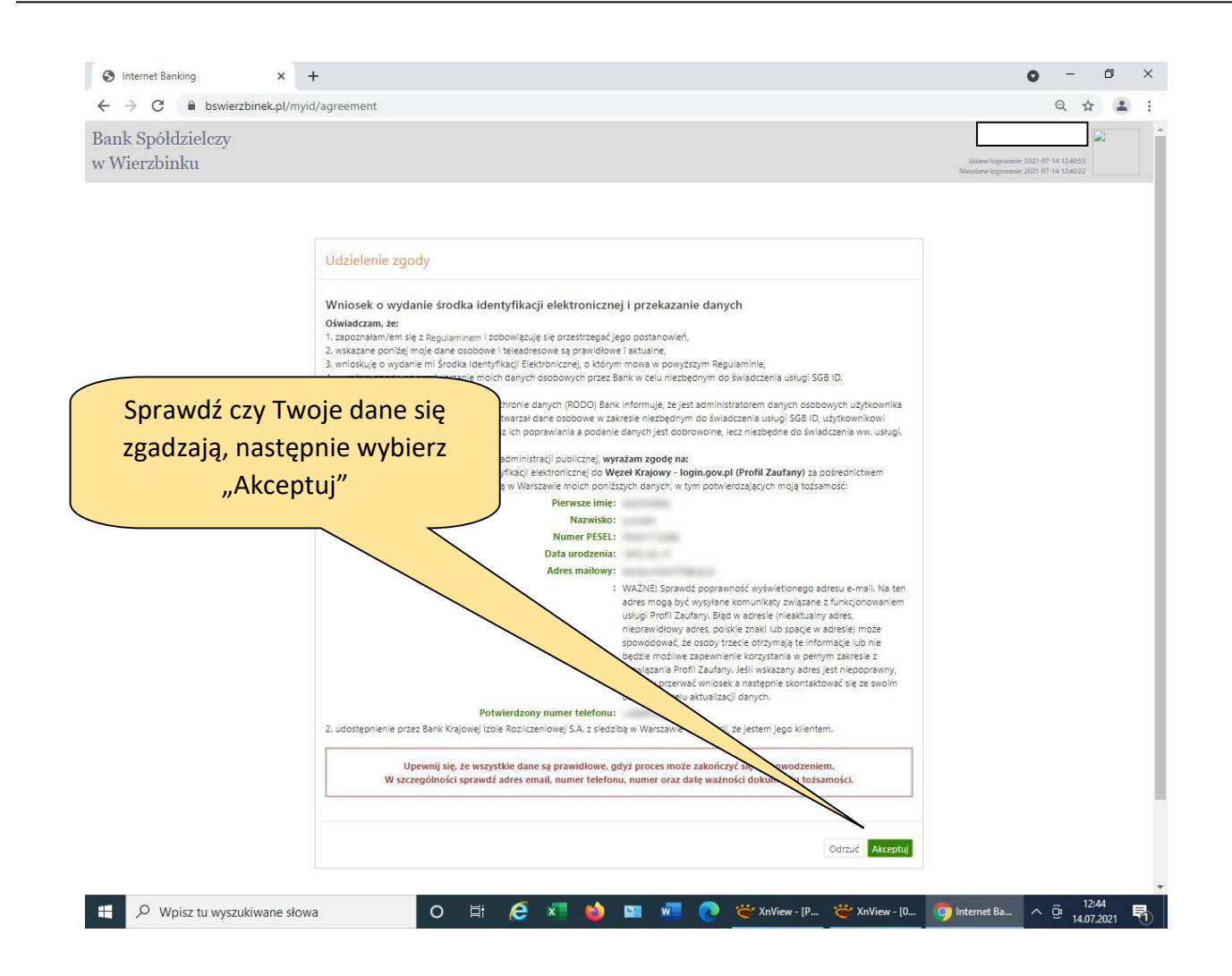

|                                   | /m id /assemblet                                                                                                    |                 |                                          |         | 2                    |   |
|-----------------------------------|----------------------------------------------------------------------------------------------------|-----------------|------------------------------------------|---------|----------------------|---|
| Bank Spółdzielczy<br>w Wierzbinku | /myid/agreement                                                                                                    | Udar<br>Nieudar | ne logowanie: 2021<br>ne logowanie: 2021 | 1-07-14 | 12:40:53<br>12:40:22 | a |
|                                   | Autoryzacja zgody           Mnosek o wydanie środka identyfikacji elektronicznej i przekazanie danych           2000 zanajam/em je z Begujaminem i zobowiązuje się przestrzega/jego postanowień,           3. nostouje o wydanie mi środka identyfikacji Elektronicznej o którym mowa w powytszym Regulamine;           4. wyrazam zgode na przetwarzanie molich danych osobowych przez Bank w celu niezbędnym do świadczenia usługi SGB ID, użytkownika w przestranie z dosłowa w zakresie niezbędnym do świadczenia usługi SGB ID, użytkownika w zakresie niezbędnym do świadczenia usługi SGB ID, użytkownikow przez Bank w celu niezbędnym do świadczenia usługi SGB ID, użytkownikow przestranie z dosłowych oraz ich poprawiania a podanie danych jest dobrowoine, lecz niezbędne do świadczenia ww. usługi.           Jodnie z ogólnym rozporządzeniem o ochronie danych (RODO) Bank informuje; że jest administratorem danych osobowych użytkownika przez Bank w celu niezbędnym do świadczenia usługi SGB ID, użytkownikow przez Bank w celu niezbędnym do świadczenia usługi SGB ID, użytkownikow przez Bank w celu niezbędnym do świadczenia usługi SGB ID, użytkownikow molecznie z usługi zadministracji publicznej, wyrażam zgodę na:           Increasinie z powstrzegi Sodoka identyfikacji lektronicznej do Wzerk Kongo pow to totorie z usługi z Banka uroda.         Migraz marganie powstrzegi SdB ID, użytkownika w otorie z usługi z Ban uroda.           Namer B<br>Jata uroda.         Migraz marganie Banka uroda i do totorie Banka uroda i do totorie Banka uroda i do nie kruzych z usługi Z Banka uroda i do nie kruzych z usługi Z Banka uroda i do nie kruzych z usługi Z Banka uroda i do nie kruzych z usługi Z Banka uroda i do nie kruzych z usługi Z Banka uroda i do nie kruzych z usługi Z Banka uroda i do nie kruzych z usługi Z Banka uroda i do nie kruz | ienia<br>ości S | i koc<br>SMS.                            | k       |                      |   |

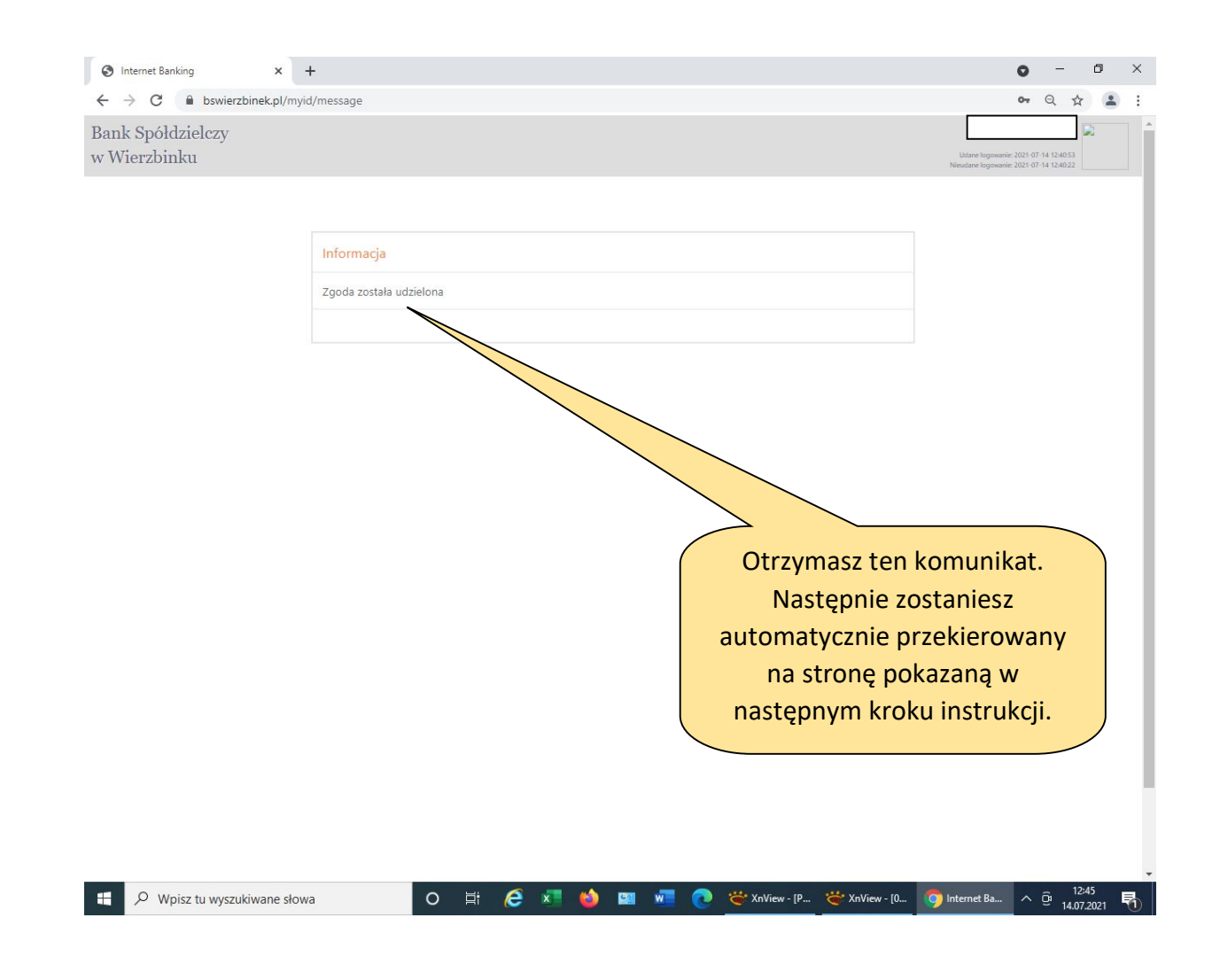

| Rejestracja użytkownika przez for 🗙 🕂           |                                                                                                    | <b>o</b> – ø                      |
|-------------------------------------------------|----------------------------------------------------------------------------------------------------|-----------------------------------|
| → C                                             | sld=0cb18bfa-7d34-4afd-9ef5-b4ad071e9912                                                                                                | 🖈 😩<br>Wysoki kontrast            |
| profil 🗾                                        |                                                                                                    | 는 Zaloguj się                     |
| PROFIL ZAUFANY                                  | AKTUALNOŚCI POMOC KONTAKT                                                                                                    |                                   |
| Rejestracja profilu                             | zaufanego                                                                                                    | E Zmień sposób rejestracji        |
| Twoje dane pobraliśmy<br>Jeśli dane są poprawne | z twojego banku. Nie możesz ich tu edytować: Jeśli chcesz je zmienić,<br>, kliknij <b>Zarejestruj się</b> , aby uzyskać profil zaufany. | , zrób to najpierw w swoim banku. |
| Dane logowania                                  | * - pola wyn                                                                                                    | magane                            |
|                                                 | Nazwa użytkownika *                                                                                                    | ?                                 |
| Dane osobowe                                    | Pierwsze imię *                                                                                                    |                                   |
|                                                 | Drugie imię                                                                                                    |                                   |
|                                                 | Nazwisko *                                                                                                    |                                   |
|                                                 | PESEL*                                                                                                    |                                   |
| Dane kontaktowe                                 | Wpi                                                                                                    | isz określoną przez siebie nazwę  |
|                                                 | Adres e-mail "                                                                                                    | مرائب بمراجع المريكين             |

| profil 💵                                        |                                                                                                    | 된 Zaloguj s                                                  | się     |
|-------------------------------------------------|----------------------------------------------------------------------------------------------------|--------------------------------------------------------------|---------|
| PROFIL ZAUFANY A                                | AKTUALNOŚCI POMOC KON                                                                                           | TAKT                                                         |         |
| Rejestracja profilu :                           | zaufanego                                                                                                    | Cmień sposób reje                                            | stracji |
| Twoje dane pobraliśmy<br>Jeśli dane są poprawne | z twojego banku. Nie możesz ich tu edytować. Je<br>, kliknij <b>Zarejestruj się</b> , aby uzyskać profil zaufan | śli chcesz je zmienić, zrób to najpierw w swoim banku.<br>y. |         |
| Dane logowania                                  | Nazwa użytkownika *                                                                                             | * - pola wymagane                                            |         |
| Dane osobowe                                    | Pierwsze imię *                                                                                                 | Zaakceptuj                                                   |         |
|                                                 | Drugie imię                                                                                                    |                                                              |         |
|                                                 | Nazwisko *                                                                                                    |                                                              |         |
| Dane kontaktowe                                 | ress<br>Semail*                                                                                                 |                                                              |         |
|                                                 | Numer telefonu *                                                                                                | Wybierz opcję<br>"Zarejestruj się"                           |         |
|                                                 | and endocraneed of a straticity of the strategy of the                                                          | Przeczy     etwarzamy twoje                                  | dane    |
|                                                 |                                                                                                    | Anuluj Zarejestruj się                                       | •       |

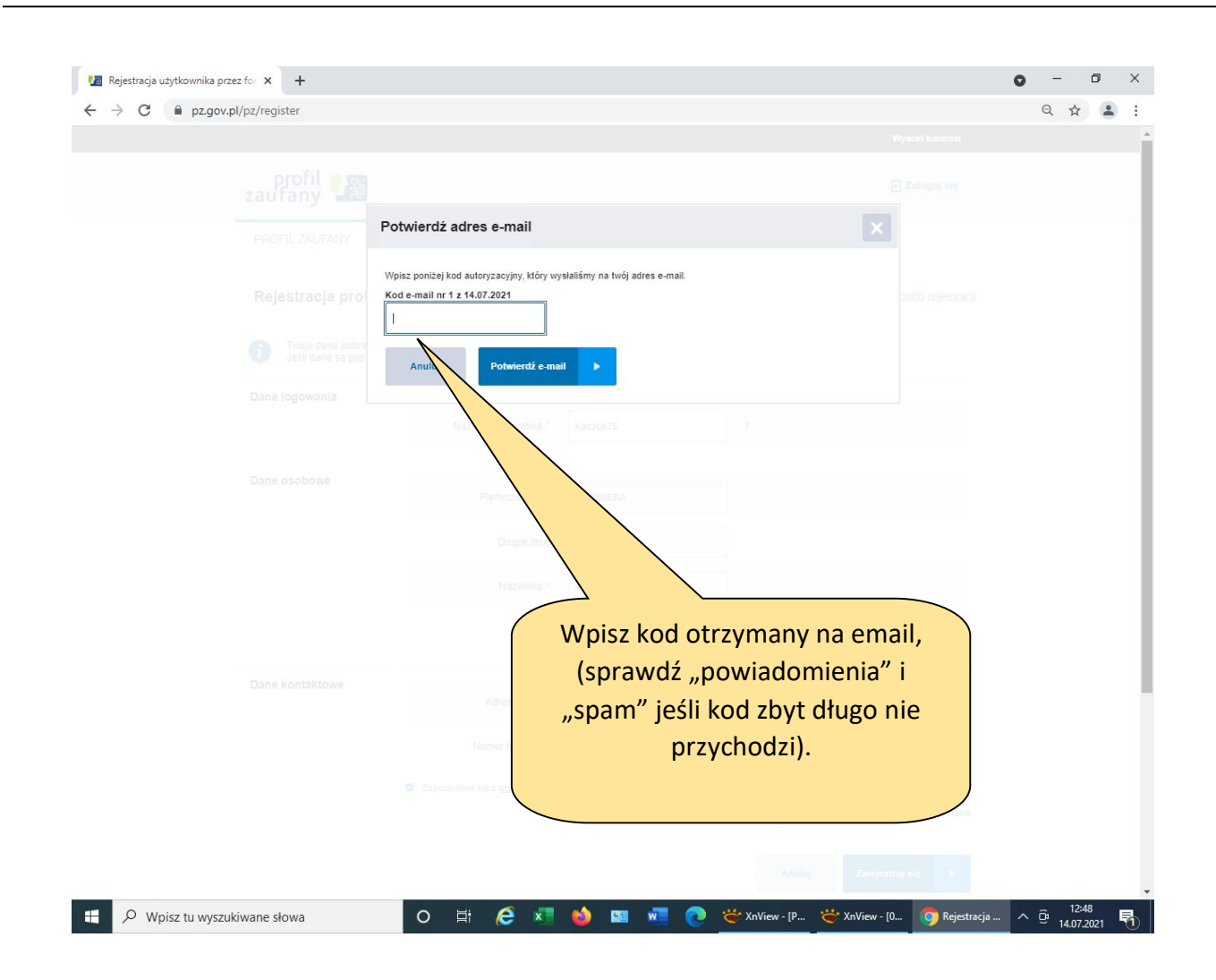

|                                               |                                                                             |                                           |                | ☆  |
|-----------------------------------------------|-----------------------------------------------------------------------------|-------------------------------------------|----------------|----|
|                                               |                                                                             |                                           |                |    |
| profil <b>T</b>                               | oje konto zostało założo                                                    | ne                                        |                |    |
| PROFIL ZAUFANY<br>Two<br>Prze                 | j adres email został poprawnie zwery<br>jdź do strony swojego banku, aby po | fikowany.<br>twierdzić założenie profilu. |                |    |
| Rejestracja prof                              | Zaloguj się na stronie banku                                                |                                           |                |    |
| Twoje dane pobra<br>Jeśli dane są poprawne, ł | diknij Zarejestruj się – ryskać                                             | profil zaufany.                           |                |    |
|                                               |                                                                             |                                           |                |    |
|                                               |                                                                             |                                           | 7              |    |
|                                               |                                                                             |                                           |                |    |
|                                               |                                                                             | KAZIMIERA                                 | Wybierz tą opc | ję |
|                                               |                                                                             | KAZIMIERA                                 | Wybierz tą opc | ję |
|                                               |                                                                             | KAZIMIERA                                 | Wybierz tą opc | ję |
|                                               |                                                                             | KAZIMIERA<br>JUNKIERT<br>7603 17 12288    | Wybierz tą opc | ję |

| S Internet Banking     | × +                                                                                                    | o – o ×                               |
|------------------------|----------------------------------------------------------------------------------------------------|---------------------------------------|
| ← → C 🔒 bswierzbine    | ek.pl/StartPage.aspx                                                                                                    | Q 🕁 😩 :                               |
|                        | 62-619 Sadino, ul. Wierzbinek 35, tel. (6                                                                                                    | 3) 261 63 75, fax. (63) 261 10 01     |
|                        | Bank Spółdzielczy<br>w Wierzbinku                                                                                                    | strona glówna                         |
|                        | Logowanie<br>Identyfikator:<br>Dalej<br>Dalej<br>Bezpiecze<br>- ne ospos<br>- ne ospos<br>- | matycznie<br>na stronę<br>/ierzbinek  |
|                        | mojela andre a secondaria a secondaria                                                                                                    | 1 and the fit                         |
|                        | Cyberprzestępsy pod pozorem trosti o bezpieczeństwo Twoich środków i operacji finansowych moga kontaktować się z Tobą telefonicznie o przekazania identyfikatora i hasia do bankowośći elektronicznie, odoania donych kar platnicych (mier i kod CV/CV/CV/C) ule innych ważnych danych (mie. PSEL: skany dokumenu totstamości). E alotstalowania dodstkowego oprogramowania na komouter lub aplikacji na zmartone (Awy Dek/Tem/End). W oproceni w trostko do kartoweni u totstamości ulektronicznie, w oprecenia w wydoania lub dodnościene u trostawaj w da plikacji i NIE postwierzkaj zdanych oprezyli. Utóm na watowaći mierzenowa jub zaplikacji na zmartone (Awy Dek/Tem/End). NIGOY NIE podawaj powyżstych dawych. NIE instaluj dodstkowych najkacji i NIE postwierzkaj zdanych oprezyli. Utóm nie były ziecome prze razlici zdałbaj przejedi Z todyc knot i wyczycicki je za wyzystich pienejedzył. Jadii masz jakiekolwiek wetpliwości, zakończ połączenie i niezwłocznie poinformuj Bank dzwoniąc pod numer 63 26 11 001.                                                                                                    | ez Ciebie PAMIĘTAJ, od Twojej         |
| 🛨 🔎 Wpisz tu wyszukiwa | rane słowa 🛛 🔿 🛱 🧬 🗷 🍪 🖬 🚾 💽 😤 XnView - [P                                                                                                    | 🔄 XnView - [0 🧿 Internet Ba 🔨 🛱 12:49 |

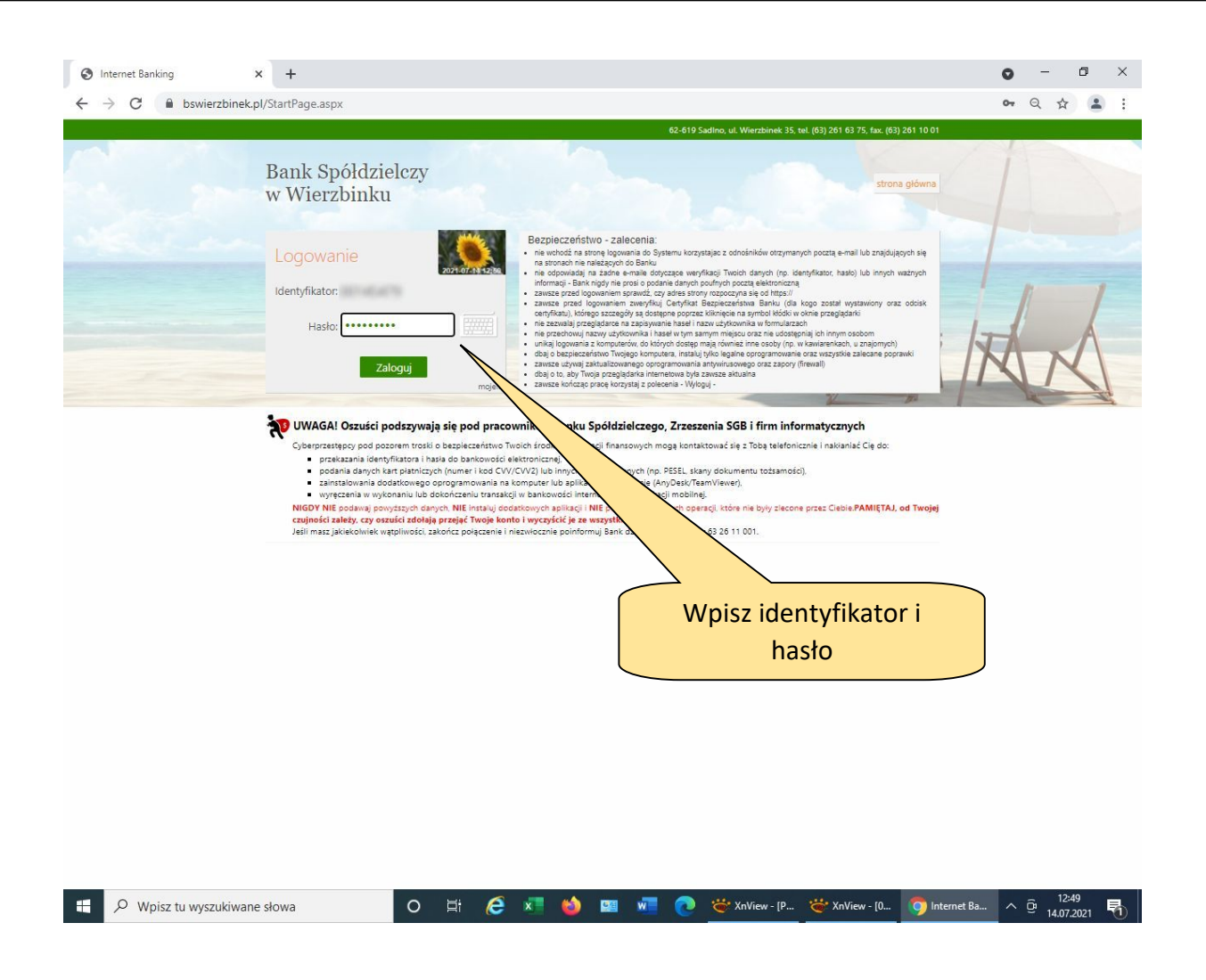

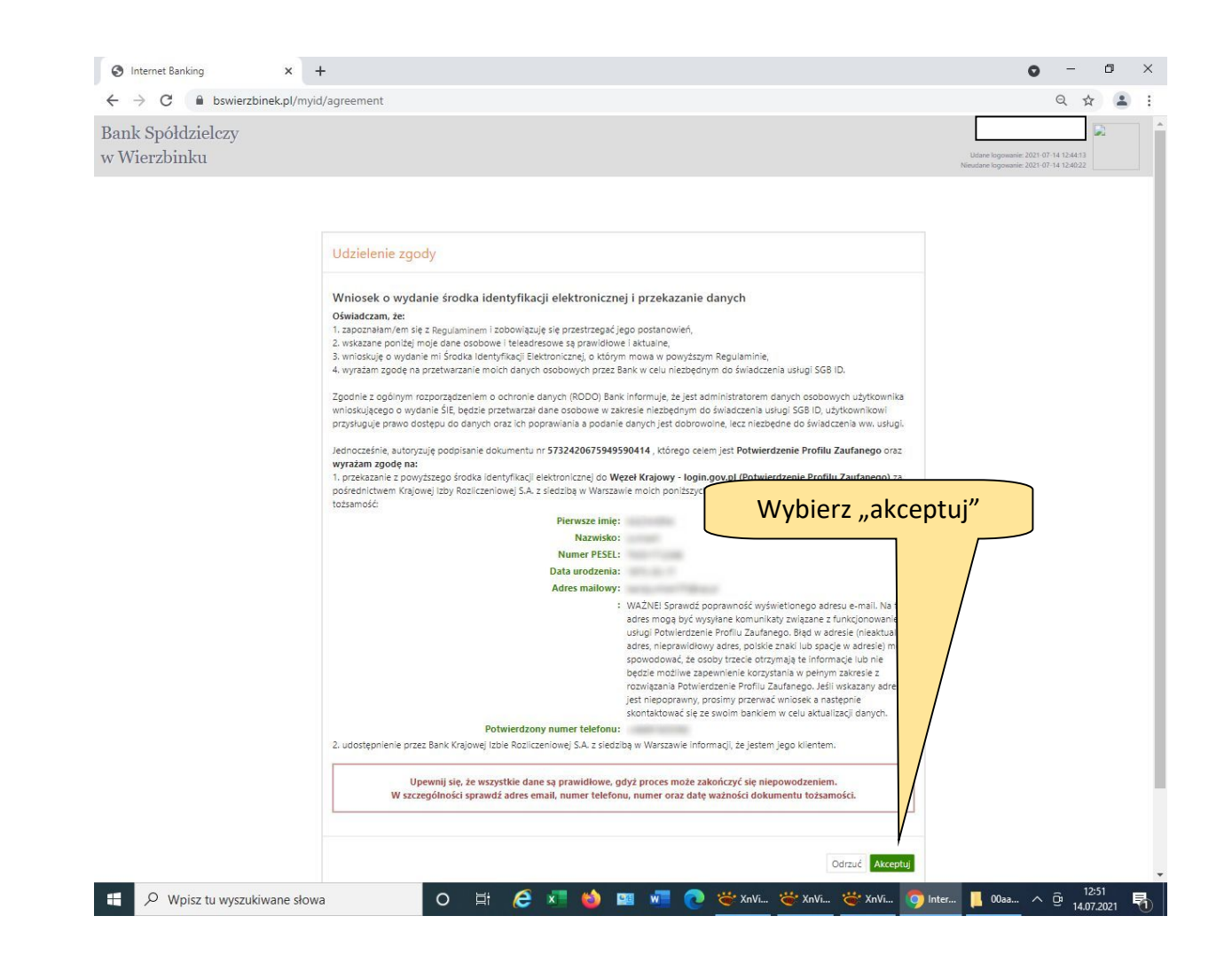

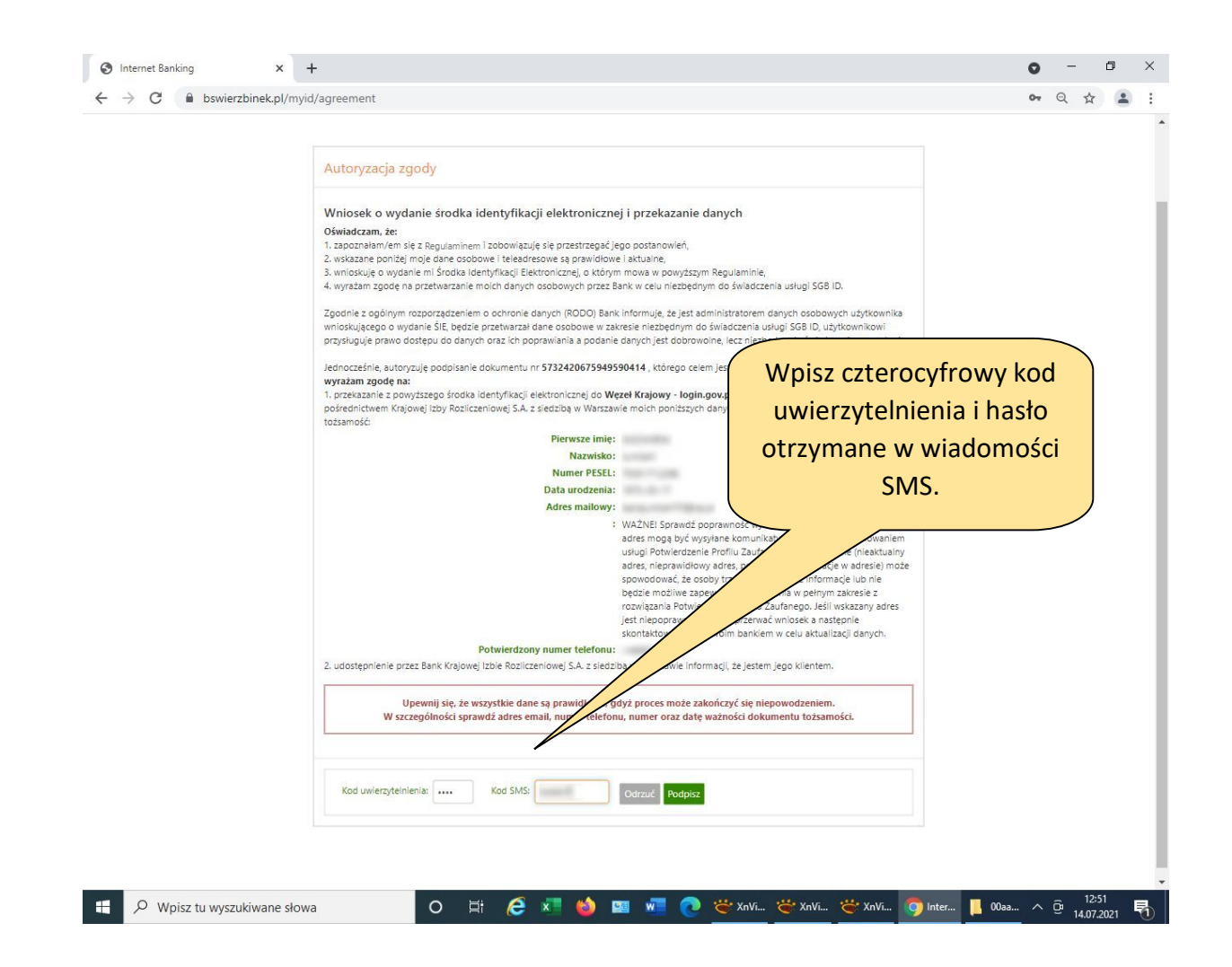

| S Internet Banking ×              | +                      |   |  |  |  |                                               | 0                        | -        | ٥ |
|-----------------------------------|------------------------|---|--|--|--|-----------------------------------------------|--------------------------|----------|---|
| ← → C 🔒 bswierzbinek.pl/m         | iyid/message           |   |  |  |  | )                                             | <b>6</b>                 | 1 1      |   |
| sank Spółdzielczy<br>v Wierzbinku |                        |   |  |  |  | Udane logowanie: 2)<br>Nieudane logowanie: 2) | 021-07-14<br>021-07-14 1 | 12:44:13 | 1 |
|                                   |                        |   |  |  |  |                                               |                          |          |   |
|                                   | Informacja             |   |  |  |  |                                               |                          |          |   |
|                                   | Zgoda została udzielon | а |  |  |  |                                               |                          |          |   |
|                                   |                        |   |  |  |  |                                               |                          |          |   |
|                                   |                        |   |  |  |  |                                               |                          |          |   |
|                                   |                        |   |  |  |  |                                               |                          |          |   |
|                                   |                        |   |  |  |  |                                               |                          |          |   |
|                                   |                        |   |  |  |  |                                               |                          |          |   |
|                                   |                        |   |  |  |  |                                               |                          |          |   |
|                                   |                        |   |  |  |  |                                               |                          |          |   |
|                                   |                        |   |  |  |  |                                               |                          |          |   |
|                                   |                        |   |  |  |  |                                               |                          |          |   |
|                                   |                        |   |  |  |  |                                               |                          |          |   |
|                                   |                        |   |  |  |  |                                               |                          |          |   |
|                                   |                        |   |  |  |  |                                               |                          |          |   |
|                                   |                        |   |  |  |  |                                               |                          |          |   |
|                                   |                        |   |  |  |  |                                               |                          |          |   |
|                                   |                        |   |  |  |  |                                               |                          |          |   |
|                                   |                        |   |  |  |  |                                               |                          |          |   |

| Login 🕤 Profil zaufany                                                                                                    |                                                                                   |  |
|----------------------------------------------------------------------------------------------------|-----------------------------------------------------------------------------------|--|
| Chcesz łatwiej i szybciej załatwiać sprawy<br>urzędowe? Podaj swoje dane kontaktow                                                                                                    | Zostaniesz automatycznie<br>przekierowany na tą stronę.<br>Klikamy "PRZEKAŻ DANE" |  |
| "Kończy się ważność twojego dokumentu". "Nowa stary<br>do odbioru". "Prosimy uzupełnić informacio" starzyliśmy twój<br>wniosek".<br>Tego typu informacje będziesz do starze, gdy wpiszesz swój telefon<br>lub e-mail do Rejestru Danos Kontaktowych (RDK). |                                                                                   |  |
| PRZEKAŻ DANE PRZYPOMNIJ MI PÓŹNIEJ                                                                                                    |                                                                                   |  |
| Przekazanie danych jest dobrowolne, może przyspieszyć załatwienie<br>spraw urzędowych.<br>Jeśli nie chcesz zrobić tego teraz, dane kontaktowe do RDK możesz<br>przekazać w każdej chwili przez e-usługę lub w urzędzie.                                    |                                                                                   |  |
|                                                                                                    |                                                                                   |  |

|                                 | l/dt/pages/transferContactDetailsToRDK                                                                             |                                                                  |                         |   | ☆ |  |
|---------------------------------|----------------------------------------------------------------------------------------------------|------------------------------------------------------------------|-------------------------|---|---|--|
| 💥 gov.pl                        | Serwis Rzeczypospolitej Polskiej                                                                                   |                                                                  |                         |   |   |  |
| Kont                            | ktowych                                                                                                    |                                                                  |                         |   |   |  |
| RDK prz<br>elektror<br>elektror | :howuje twoje dane kontaktowe: tel<br>znej oraz imię, nazwisko i PESEL. Tel<br>znej w każdej chwili możesz zmienić | elefon i adres poczty<br>elefon i adres poczty<br>ić lub usunąć. |                         |   |   |  |
| Przekaz<br>które w              | ie dane kontaktowe musisz potwiero<br>szesz na następnym kroku.                                                    | rdzić kodami SMS lub e-mail,                                     | Zaznacz "Wyrażam zgodę. | " |   |  |
| Aby zos<br>z danyc              | ć wpisanym do RDK, wymagane jest<br>numer telefonu komórkowego albo                                                | t podanie przynajmniej jednej<br>o adres e-mail albo oba.        |                         |   |   |  |
|                                 | st rejestrem niezależnym od Profilu Zaufr                                                                          | fanego. W każdym z                                               |                         |   |   |  |
| Nun                             | ozne dane kontaktowe. Zmiana danych w<br>r telefonu komórkowego                                                    | w jednym nie wr                                                  |                         |   |   |  |
| +48                             |                                                                                                    | ×                                                                |                         |   |   |  |
| Adres e-                        | ail                                                                                                    |                                                                  |                         |   |   |  |
|                                 |                                                                                                    | ×                                                                |                         |   |   |  |
| No. of Lot,                     |                                                                                                    |                                                                  |                         |   |   |  |
|                                 | -                                                                                                    |                                                                  |                         |   |   |  |
| Wy<br>Zob                       | żam zgodę na przetwarzanie moich<br>z <u>politykę przetwarzania danych osobowych</u>                               | n danych kontaktowych.<br><u>h.</u>                              |                         |   |   |  |
| V Wy<br>Zob                     | żam zgodę na przetwarzanie moich<br>z politykę przetwarzania danych osobowych.                                     | n danych kontaktowych.<br><u>h.</u>                              |                         |   |   |  |
| ☑ Wy<br>Zob                     | żam zgodę na przetwarzanie moich<br>z politykę przetwarzania danych osobowych<br>ANULUJ                            | n danych kontaktowych.<br><u>h.</u><br><b>POTWIERDŹ</b>          |                         |   |   |  |
| ✓ Wy<br>Zob                     | żam zgodę na przetwarzanie moich<br>z politykę przetwarzania danych osobowych<br>ANULUJ                            | n danych kontaktowych.<br>b.<br>POTWIERDŹ                        |                         |   |   |  |
| ✓ Wy<br>Zob                     | żam zgodę na przetwarzanie moich<br>z politykę przetwarzania danych osobowych<br>ANULUJ                            | n danych kontaktowych.<br>b.<br>POTWIERDŹ                        |                         |   |   |  |

| 🐰 gov.pl                        | Serwis Rzeczypospolitej Pols                                                                   | skiej                                                                                 | Bardzo czesto wyświetla sie |
|---------------------------------|------------------------------------------------------------------------------------------------|---------------------------------------------------------------------------------------|-----------------------------|
| Konta                           | aktowych                                                                                       |                                                                                       | następujący błąd            |
| RDK prz<br>elektron<br>elektron | echowuje twoje dane kontakt<br>icznej oraz imię, nazwisko i P<br>icznej w każdej chwili możesz | towe: telefon i adres poczty<br>PESEL. Telefon i adres poczty<br>z zmienić lub usunać | Jeśli Twói adres to         |
| Przekaza<br>które w             | ane dane kontaktowe musisz<br>biszesz na następnym kroku.                                      | z potwierdzić kodami SMS lub e-mail                                                   | JAN.KOWALSKI@TEST.PL        |
| Aby zost<br>z danycł            | ać wpisanym do RDK, wymag<br>n, numer telefonu komórkow                                        | gane jest podanie przynajmniej je<br>vego albo adres e-mail albo oba                  | musisz zapisać tak:         |
| () RDK                          | jest rejestrem niezależnym od Pro<br>różne dane kontaktowe. Zmiana                             | rofilu Zaufanego. W każdym z<br>a danych w jednym nie wpł                             | jan.kowalski@test.pl        |
| Num                             | er telefonu komórkowego                                                                        |                                                                                       | 1                           |
| +48                             | ane and real                                                                                   |                                                                                       |                             |
| Adres e-r                       | mail                                                                                           |                                                                                       |                             |
| Rotting                         | CAN EXT TUD OF PL                                                                              | ×                                                                                     |                             |
| Poprawn                         | y adres musi zawierać @ oraz c                                                                 | domenę po kropce,                                                                     |                             |
| Wyi                             | rażam zgodę na przetwarzani                                                                    | ie moich danych kontaktowych.                                                         |                             |
| Zob                             | <u>acz politykę przetwarzania danych o</u>                                                     | <u>osobowych.</u>                                                                     |                             |
|                                 | ANULUJ                                                                                         | POTWIERDŹ                                                                             |                             |
|                                 |                                                                                                |                                                                                       |                             |
|                                 |                                                                                                |                                                                                       |                             |

| PZ do RDK- Profil zaufany × + ← → C a pz.gov.pl/dt/pages/transferContactDetailsToRDK                                        | •<br>☆                           | • |
|----------------------------------------------------------------------------------------------------|----------------------------------|---|
| gov.pl Serwis Rzeczypospolitej Polskiej                                                                                     |                                  |   |
| Login 🕤 Profil zaufany                                                                                                    |                                  |   |
| Potwierdź numer telefonu                                                                                                    | Wpisz kod z SMSa,<br>potwierdź   |   |
| +48<br>6-cyfrowy kod z <del>SMS</del>                                                                                       |                                  |   |
| Potwierdź adres e-mail                                                                                                    | Wpisz kod z emaila,<br>potwierdź |   |
| 6-cyfrowy kod z emaila<br>Wpisz kod                                                                                         |                                  |   |
| Jeśli nie dotarła do ciebie wiadomość, sprawdź, czy wpisany został poprawny numer te<br>lub adres e-mail.      WRÓĆ ZAKOŃCZ | lefonu                           |   |
|                                                                                                    |                                  |   |

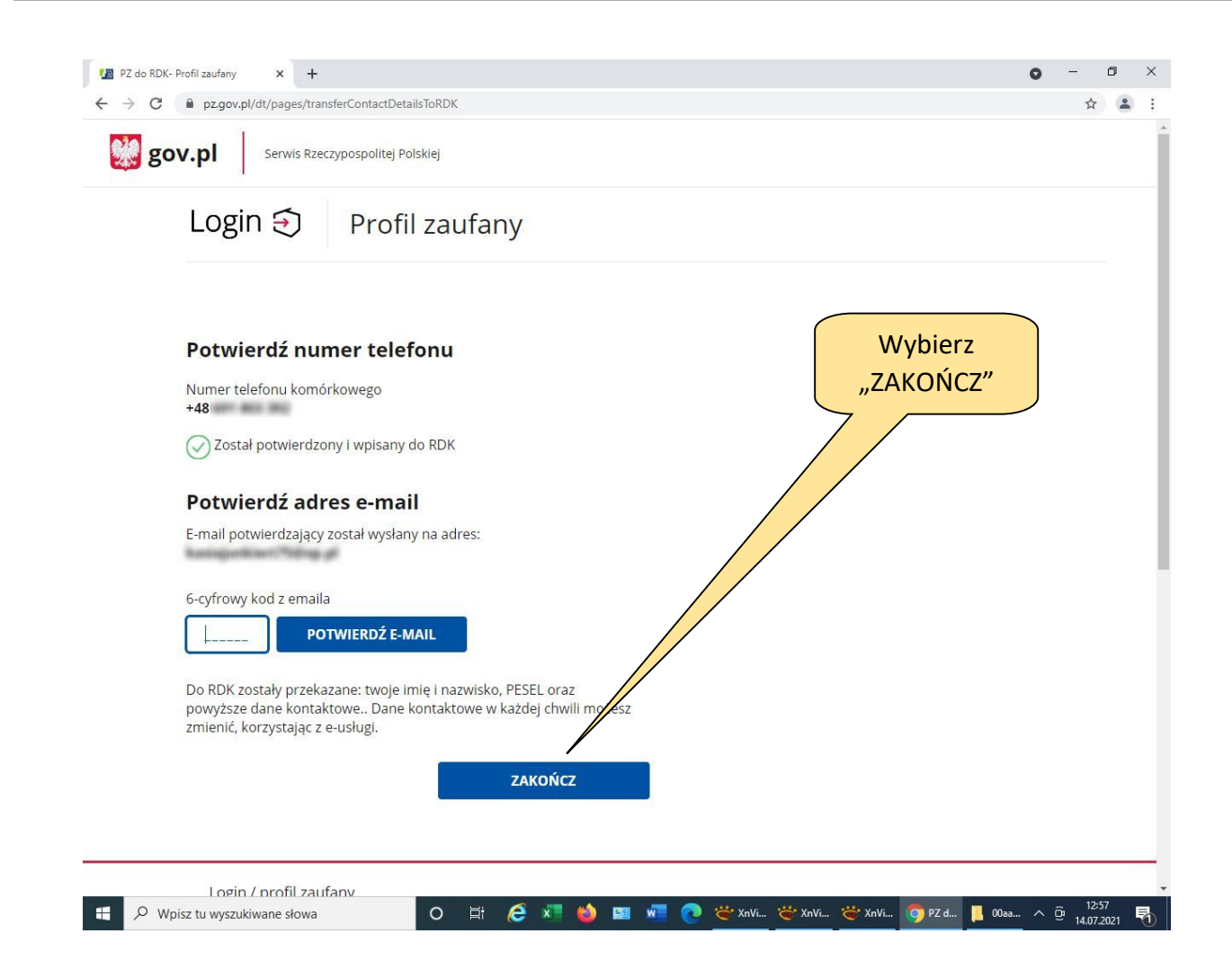

| C pz.gov.pi/pz/pages/trusted   | ProfileDetails          |                    |                           | Wysoki kontrast    |
|--------------------------------|-------------------------|--------------------|---------------------------|--------------------|
| profil Caufany At              | KTUALNOŚCI POMOC        | KONTAKT            | Twój Profil<br>został utv | Zaufany<br>vorzony |
| Mój profil zaufany             |                         | 1                  |                           | 1                  |
| Szczegóły profilu              | Przedłuż ważność online | 🖶 Przedłuż ważność | w punkcie potwierdzającym | × Unieważnij       |
| Znajdź punkt<br>potwierdzający | Szczegóły profilu zauł  | fanego             |                           |                    |
|                                | Dane użytkownika        | Nazwa użytkownika  | Rector/S                  |                    |
|                                |                         | Pierwsze imię      | ANZINETA.                 |                    |
|                                |                         | Drugie imię        |                           |                    |
|                                |                         | Nazwisko           | Autor                     |                    |
|                                |                         | PESEL              | 794211712288              |                    |
|                                |                         | Adres e-mail       | REALMENTING PR            |                    |
|                                |                         | Numer telefonu     |                           |                    |
|                                |                         |                    |                           |                    |